## Videon kuvaaminen Insta 360-kameralla

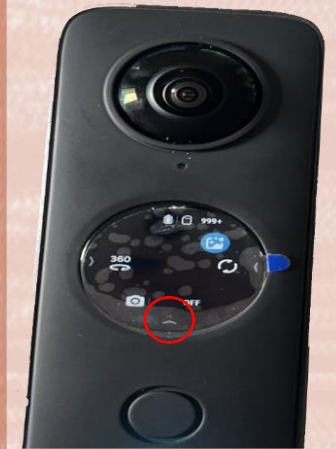

#### Kameran näytöltä

- Laita kamera päälle oikealta virtanapista
- Alareunaan ilmestyy pieni nuoli > paina nuolta

### Aukeaa valikko, josta valitset kameran kuvan

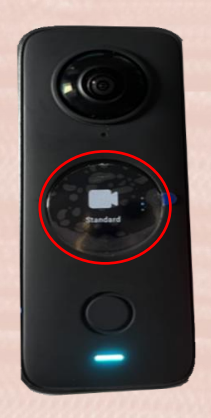

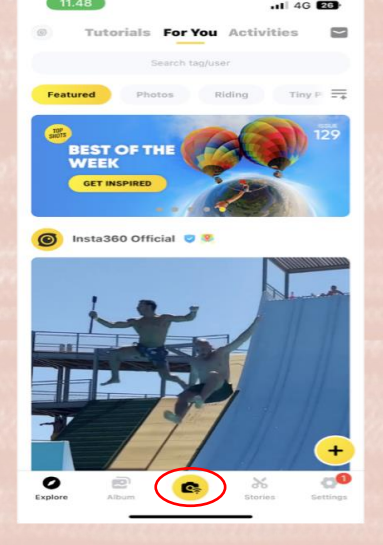

### Insta 360 - sovelluksesta

 Yhdistä kamera puhelimeen sovelluksesta (Bluetooth tulee olla päällä puhelimesta)

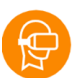

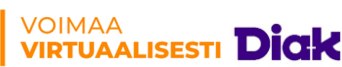

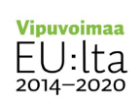

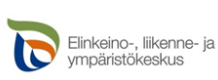

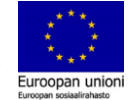

# Videon kuvaaminen Insta 360-kameralla

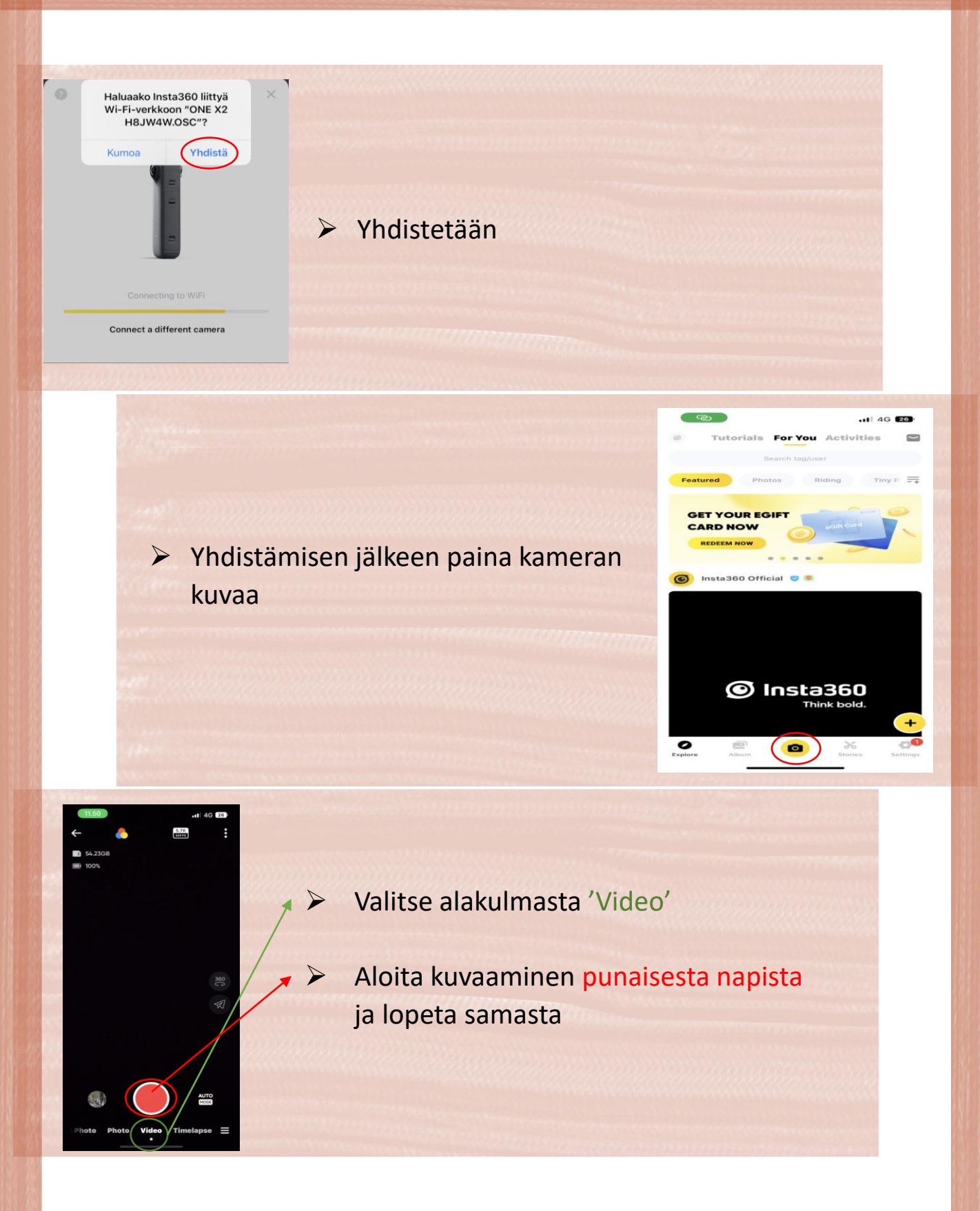

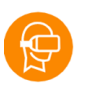

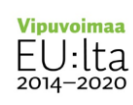

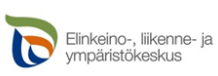

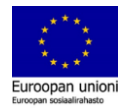